# BAGFLEX BAGERI-MÄRKNINGSSYSTEM

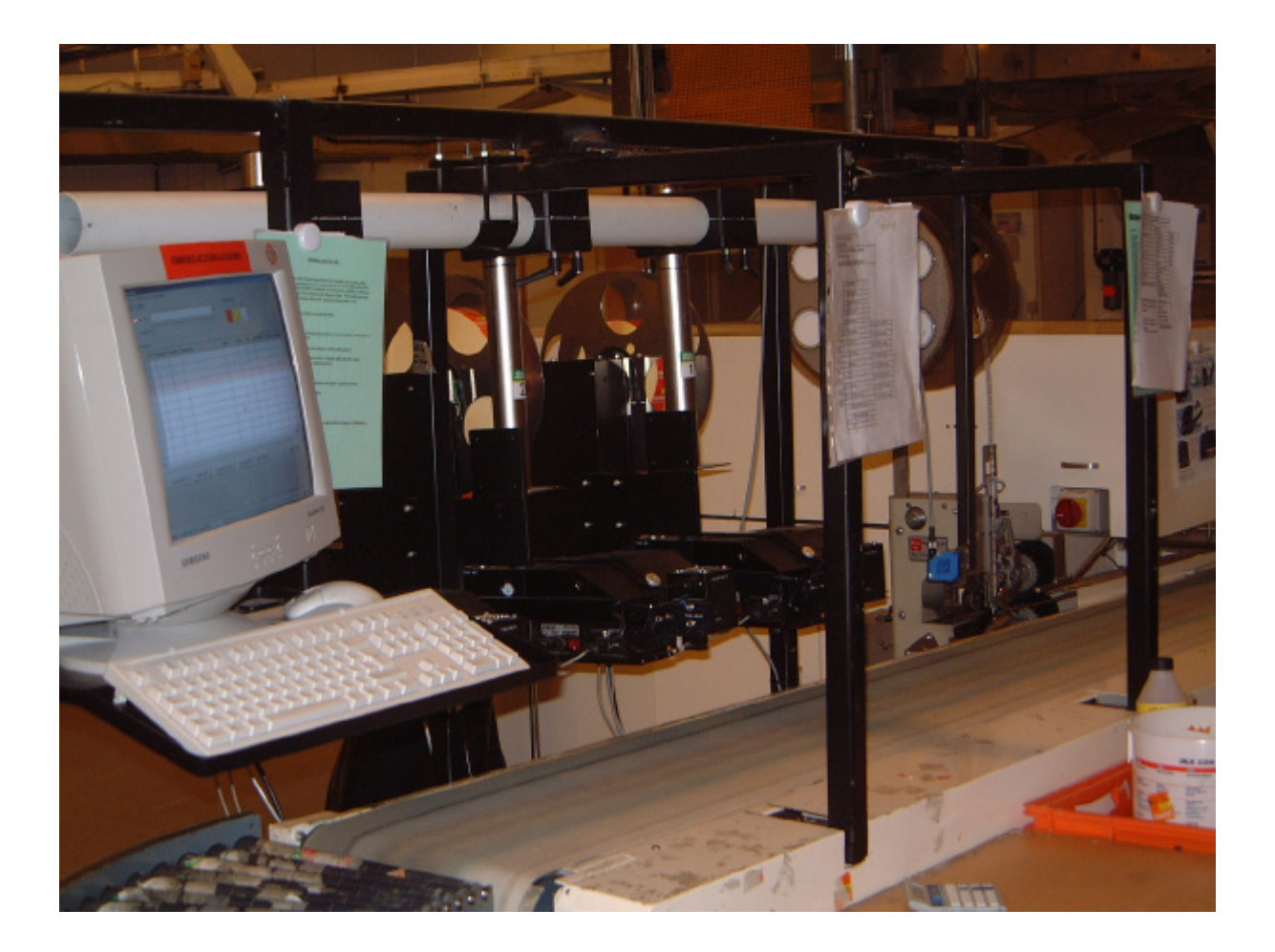

GM/20010930

# **INNEHÅLLFÖRTECKNING**

- 1. ALLMÄN BESKRIVNING
- 2. KONFIGURATION AV SYSTEMET
- 3. BESKRIVNING AV BAGFLEX PROGRAM
- 4. HÄMTA DATA FRÅN ORDERSYSTEMET
- 5. VAL AV AKTUELL PRODUKT
- 6. STARTA PRODUKTION
- 7. SKIFTA ETIKETTFÄRG

# 1. ALLMÄNBESKRIVNING

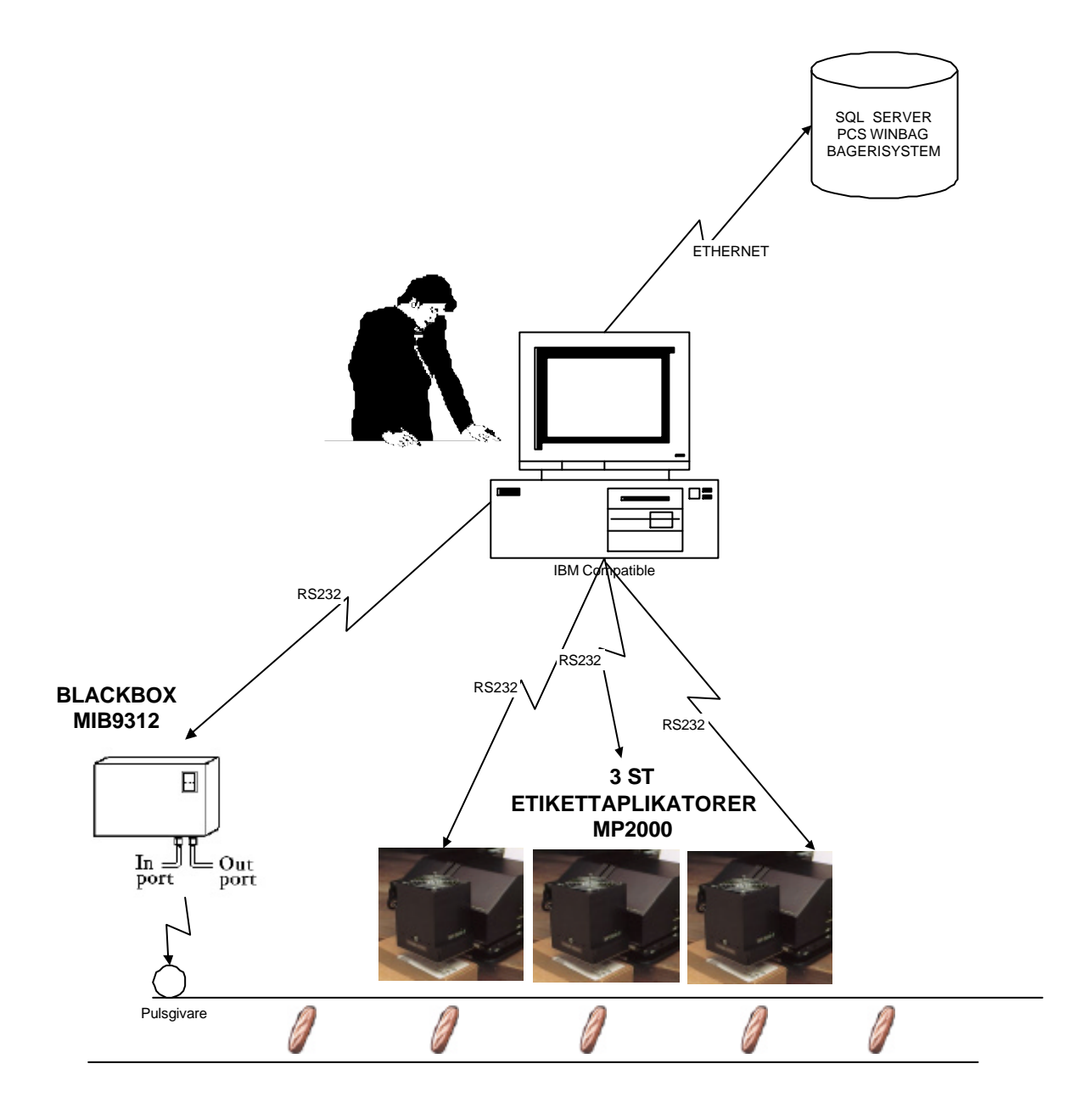

Bageri etikettmärknings system skall kunna etikettera enstaka bröd med olika etiketter / priser /färger . Märkdata skall automatiskt hämtas från order systemet t.ex. PCS WinBag programmet via Ethernet nätverkskoppling.

Dagens körning skall vara komplett, det sker automatiskt när alla beställningar registreras alla beställningar.

Operatören kan sortera om körordningen.

För att kunna etikettera finns det upp till 3 st blåsapplikatorer som laddas med etiketter i 3 olika färger : röd, gul och vit.

Ett program på PC sköter omfördelningen av data mellan etikettskrivarna.

Placeringen av etiketter bestämmer en noggrann pulsomfördelare (MIB) som tar in pulser från en pulsgivare och startar appliceringen av etiketter i rätt ögonblick.

## 2. KONFIGURATION AV SYSTEMET

## Systemet består av :

- 1 st PC IBM kompatibel min PIII, 600Mhz, 128 Mbyte, 10 Gbyte
- 4 RS232 utgångar
- BagFlex program under Windows 98 / ME / 2000
- Max till 3 st etikett skrivare/applikatorer
- 1 st puslgivare med styrning (MIB9312)
- nätverksanslutning till PCS WinBag program /databas ( kan köras utan )

### 3. BESKRIVNING AV BAGFLEX PROGRAM

BagFlex är ett Windows baserat program utvecklad speciellt för prismärkning av enstaka bröd och etikettskrivare med blåsaplikatorer och PCS bageriprogram.

|           | 2           |          |                               | F.1        |               |         |            |                   |           |
|-----------|-------------|----------|-------------------------------|------------|---------------|---------|------------|-------------------|-----------|
| Valinum   | we 000      | 2 Eormat | iranska 🔹                     | Loked 1    | 2 3           |         |            |                   |           |
| - of pro- |             |          |                               |            |               |         |            |                   |           |
| Akharil   | und         |          |                               | 0          | 0             | 0       |            |                   |           |
| ingsdata  |             |          |                               |            |               |         |            |                   |           |
| PO        | Ordning     | KundNr   | KundNome                      | Antol      | Klara         | Etikett | LevDatum   | OrdPris           | ExtraPri» |
| 1         | 10          | 0017     | Gröna Konsum, Nordstadstorget | 70         | 0             | GS10    | 2002-04-05 | 15,20             | 0,0       |
| 1         | 20          | 0017     | Gröna Konsum, Nordstadstorget | 70         | 0             | GS10    | 2002-04-05 | 15,20             | 0,0       |
| 1         | 30          | 0017     | Gröna Konsum, Nordstadstorget | 70         | 0             | GS10    | 2002-04-05 | 15,20             | 0,0       |
| 1         | 40          | 0011     | ICA Ettan                     | 120        | 0             | RS      | 2002-04-05 | 14,70             | 9,9       |
| 1         | 50          | 0011     | ICA Ettan                     | 120        | 0             | RS      | 2002-04-05 | 14,70             | 9,9       |
| 1         | 60          | 0011     | ICA Ettan                     | 120        | 0             | RS      | 2002-04-05 | 14,70             | 9,9       |
| 1         | 70          | 0016     | Gröna Konsum, Avenyn          | 140        | 0             | RS      | 2002-04-05 | 15,20             | 10,9      |
| 1         | 80          | 0016     | Gröna Konsum, Avenyn          | 140        | 0             | RS      | 2002-04-05 | 15,20             | 10,8      |
| 1         | 90          | 0016     | Gröna Konsum. Avenyn          | 140        | 0             | RS      | 2002-04-05 | 15.20             | 10.8      |
| 1         | 100         | 0015     | Matgiganten                   | 200        | 0             | VS10    | 2002-04-05 | 13.90             | 0.0       |
| 1         | 110         | 0015     | Matgiganten                   | 200        | 0             | VS10    | 2002-04-05 | 13.90             | 0.0       |
|           |             |          |                               |            |               |         |            |                   | Þ         |
| -         |             |          | at 10% to the track           |            |               |         |            | Contra 1          |           |
|           | 5 mork daka | Bene     | Banks data man broor          | eckentrarg | pra um euxero | e1      |            | <u>S</u> tarta pr | Xaukinn   |
|           |             |          |                               |            |               |         |            |                   |           |
|           |             |          |                               |            |               |         |            |                   |           |
|           |             |          |                               |            |               |         |            |                   |           |
|           |             |          |                               |            |               |         |            |                   |           |

#### 4. HÄMTA DATA FRÅN ORDERSYSTEMET

Dagens körning hämtas från order systemet som uppdateras automatiskt på kontoret när beställningarna registrerats.

För att hämta uppdatera dagens körning trycker operatörer ner en knapp **"Hämta data från** order" och vidare ange kördatum – programmet föreslår dagens datum + 1 dag.

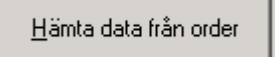

All kördata hämtas automatiskt från bagerisystemet. Om man vill sortera om körordningen finns det möjlighet att flytta om mellan raderna i tabellen med under kolumnen "Ordning".

När sorteringen av denna brödsort är klar kan man spara detta och hämta senare för körning. Under tiden går det att hämta en annan brödsort - sortera och spara.

#### 5. VAL AV AKTUELL PRODUKT

| Från rullföns | tret (som nedan ) välj en artikel | , |   |
|---------------|-----------------------------------|---|---|
| Välj produkt  | 2340 , Småfranska                 |   | • |
| Aktuell Kund  | STATOIL I KUNGÄLV                 |   |   |

| 2 2         |       | <u>ور م</u> |                      |                               | Etiket                 | tärg tildelning |         | 7          |                   |             |
|-------------|-------|-------------|----------------------|-------------------------------|------------------------|-----------------|---------|------------|-------------------|-------------|
| Val         | produ | det         |                      |                               | · 1                    | 2               | 3       |            |                   |             |
| Aktuel Kund |       | 0001        | 0001 , Längfranska 🔺 |                               |                        |                 |         |            |                   |             |
|             |       | nd 0002     |                      |                               |                        | 0               | 0       |            |                   |             |
|             |       | 0003        | . Formfra<br>Bergis  | anska, skivad                 |                        |                 |         |            |                   |             |
| -           | 00    | 0008        | , Småfra             | nska, 3-pack                  | Antal                  | Kinan           | Editori | Levelanter | OrdDrin           | Cutur Dri A |
| ,           | PU    | 0011        | , Minibag            | guette, 3-pack                | Anto                   | Nara            | Ечкеп   | LevDatum   | UraiPris          | ExtraPris   |
|             | 1     | 0012        | , Minibag            | guette, 10-pack               | 80                     | 0               | GS10    | 2002-04-05 | 15,20             | 0,0         |
|             | 1     | 0014        | . Rosent             | prod. 3-pack                  | 60                     | 0               | GS10    | 2002-04-05 | 15,20             | 0,0         |
|             | 1     | 30          | 0016                 | Gröna Konsum, Aveny           | m 80                   | 0               | GS10    | 2002-04-05 | 15,20             | 0,0         |
|             | 1     | 40          | 0017                 | Gröna Konsum, Nordstadstorg   | et 40                  | 0               | GS10    | 2002-04-05 | 15,20             | 0,0         |
|             | 1     | 50          | 0017                 | Gröna Konsum, Nordstadstorg   | et 40                  | 0               | GS10    | 2002-04-05 | 15,20             | 0,0         |
|             | 1     | 60          | 0017                 | Gröna Konsum, Nordstadstorg   | st 40                  | 0               | GS10    | 2002-04-05 | 15,20             | 0,0         |
|             | 1     | 70          | 0015                 | Matgigante                    | n 100                  | 0               | VS10    | 2002-04-05 | 13,90             | 0,0         |
|             | 1     | 80          | 0015                 | Matgigante                    | n 100                  | 0               | VS10    | 2002-04-05 | 13,90             | 0,0         |
|             | 1     | 90          | 0015                 | Matgigante                    | n 100                  | 0               | VS10    | 2002-04-05 | 13.90             | 0.0         |
|             | 1     | 100         | 0011                 | ICA Ette                      | n 70                   | 0               | VS10    | 2002-04-05 | 14.90             | 0.0         |
|             | 1     | 110         | 0011                 | ICA Ette                      | n 70                   | 0               | VS10    | 2002-04-05 | 14.90             | 0.0         |
|             | -     |             |                      |                               |                        |                 |         |            |                   |             |
|             |       |             |                      |                               |                        |                 |         |            |                   |             |
| \$          | Spara | märkdata    | Bence a              | ala Hämta data írán order Änd | a etikettfärg <u>S</u> | iyra om etikeli | ei      |            | <u>S</u> tarta pr | oduktion    |
|             |       |             |                      |                               |                        |                 |         |            |                   |             |
|             |       |             |                      |                               |                        |                 |         |            |                   |             |
|             |       |             |                      |                               |                        |                 |         |            | -                 |             |

#### 6. STARTA/STOPPA PRODUKTION

För att **starta produktion** trycker man ned en knapp "Starta produktion" och skrivarna laddas med kördata.

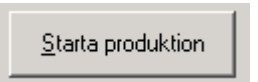

Efter en stund är skrivarna klara för etiketteringen och märkning kan påbörjas.

För att **stoppa produktion** trycker man ned en knapp "Stoppa produktion". Data sparas och man kan hämta det lite senare.

Efter en stund är skrivarna klara för etiketteringen och märkning kan påbörjas

#### 7. SKIFTA ETIKETTFÄRG

Fönster nedan visar antal bröd i varje färg kvar att märka. I detta fall skrivare nr 1 använder röda etiketter , skrivare nr 2 - gula och skrivare nr 3 - vita etiketter.

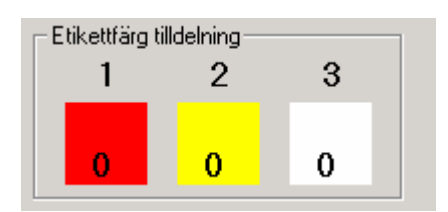

För att skifta färg mellan skrivarna tryck ned knappen "Styra om etiketter". Se nästa sida.

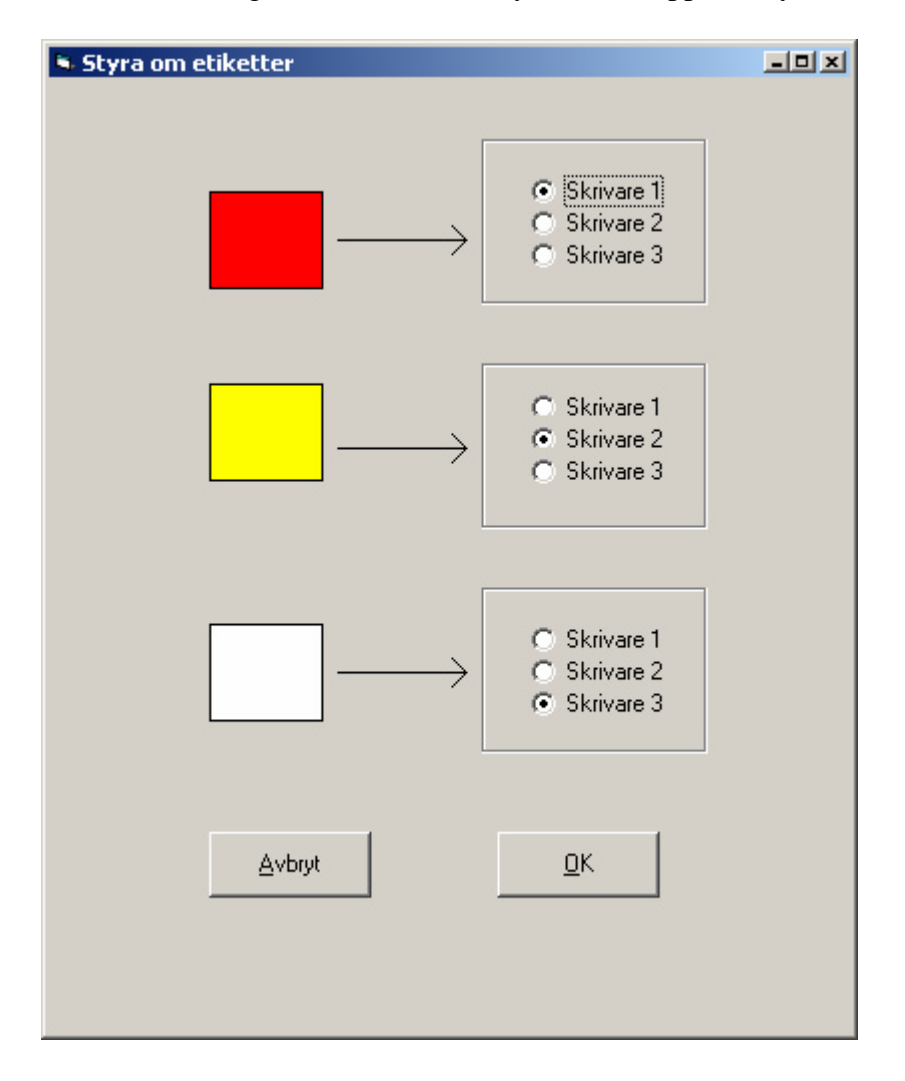

Markera skrivare 1,2 eller 3 under de olika färgerna.

Man kan köra bara 2-färgmärkning . Välj meny *Inställningar* och sedan *Röd och gul på en skrivare*. Bekräfta med OK.